#### INSTRUÇÕES PARA MATRÍCULA – SEI

Para realizar a matrícula você deverá digitalizar os seguintes documentos originais para incluir no seu pedido de matrícula via SEI: a) documento oficial de Identidade (RG); b) Carteira do Conselho Regional da categoria profissional; c) documento comprobatório de estar em dia com as obrigações militares, se candidato do sexo masculino; d) Título de Eleitor e comprovante de votação na última eleição; e) Cadastro de Pessoa Física (CPF); f) duas fotografias 3x4 (escaneadas na mesma página, uma ao lado da outra, entregar posteriormente as duas fotos originais para coordenação do programa); g) Histórico Escolar da Graduação e h) Diploma ou Certificado de Conclusão do Curso de Graduação. Todos deverão preencher a Ficha de Inclusão no SIAPE, também disponível no site do programa, e anexar ao processo após incluir todos os documentos citados no edital/listados acima, essa ficha de inclusão não precisará ser assinada, após o preenchimento salvar em PDF e anexar.

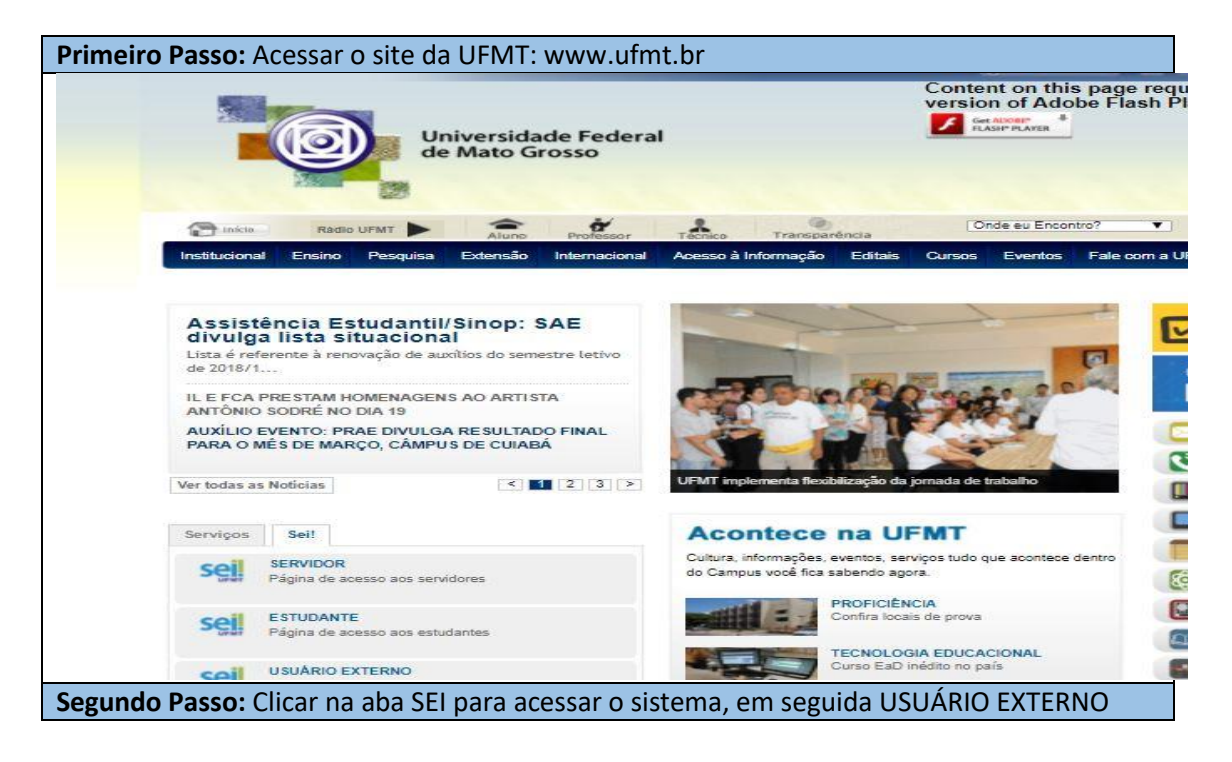

| de 2010/111                                      |                            |                                             | Frank Martin Balance                                            | and                               | Central de                                               |            |
|--------------------------------------------------|----------------------------|---------------------------------------------|-----------------------------------------------------------------|-----------------------------------|----------------------------------------------------------|------------|
| IL E ECA PRESTAM HOMENAGENS AC                   | ARTISTA                    | Contraction of the                          | and and so                                                      | R.B.                              | INGRE                                                    | SSO        |
| ANTÔNIO SODRÉ NO DIA 19                          |                            | ·                                           | 1144 7年                                                         | 4                                 |                                                          |            |
| PARA O MÊS DE MARÇO, CÂMPUS DE                   | CUIABÁ                     |                                             |                                                                 |                                   | Webmail                                                  |            |
| Ver todas as Noticias                            | < 12 3 >                   | UFMT implementa fi                          | exibilização da jornada de trab                                 | alho                              | Catálogo                                                 | Telefónico |
|                                                  |                            |                                             |                                                                 |                                   | TV Univer                                                | sidade     |
| Serviços Sei!                                    |                            | Acontec                                     | e na UFMT                                                       |                                   | UFMI On                                                  | Line       |
| seil Second                                      |                            | Cultura, informaçõe<br>do Campus você fir   | es, eventos, serviços tudo que<br>ca sabendo agora.             | acontece dentro                   | Atos Ofic                                                | ais        |
| uner ragina de acesso aos servidores             |                            |                                             | PROFICIÊNCIA                                                    |                                   |                                                          | ncia       |
| Seil ESTUDANTE<br>Página de acesso aos estudante | 5                          |                                             | Confira locais de prova                                         |                                   | Radio UF                                                 | MI         |
|                                                  |                            |                                             | TECNOLOGIA EDUCACIO<br>Curso EaD inédito no país                | DNAL                              |                                                          | s          |
| SOL Página de acesso aos usurvos e               | externos                   | - West                                      |                                                                 |                                   | UPMI Edi                                                 | tora       |
| CONSULTE SEUS PROCESSO                           | s                          | 00                                          | CENA LIVRE<br>Inscrições para curso de ar<br>abertas até dia 22 | tes cênicas                       | Aces                                                     | so à       |
| Consulta de Trâmite de Processo                  | 05                         | -                                           | BIODIVERSIDADE                                                  |                                   | Infor                                                    | mação      |
|                                                  |                            | NAME OF TAXABLE                             | biodiversidade no Pantanal                                      | e Amazônia                        | _                                                        |            |
|                                                  |                            | Ver todos                                   |                                                                 | < 1 >                             | 6 🈏                                                      | You Tube   |
| Transparência<br>I Pública ANUA<br>ESTATIS       | RIO<br>ORCAMEN             | HTO Plano de<br>Desenvolvir<br>Inseituciona | ente Presidente de<br>Contras                                   | Piano<br>Dados Aber               | de Relatório o<br>Gestão<br>2008 - 2016                  |            |
| Ceiro Passo: Caso ainda<br>respondente           | não possua                 | a cadastro                                  | cadastra-se                                                     | Piano<br>Dado: Aber               | de Relatório d<br>Gestão<br>2008 - 2014                  |            |
| ceiro Passo: Caso ainda<br>respondente           | não possua                 | a cadastro<br>Acesso<br>ail:                | o para Usuário                                                  | e clicando                        | no link                                                  |            |
| ceiro Passo: Caso ainda<br>respondente           | não possua                 | a cadastro<br>Acesso<br>ail:                | o, cadastra-se                                                  | e clicando                        | de Relatório de Gentao<br>Gentao<br>2004-2014<br>No link |            |
| ceiro Passo: Caso ainda<br>respondente           | não possua                 | a cadastro<br>Acesso<br>ail:<br>na:         | o para Usuário                                                  | e clicando                        | no link                                                  |            |
| ceiro Passo: Caso ainda<br>respondente           | não possua                 | a cadastro<br>Acesso<br>ail:<br>na:         | o para Usuário                                                  | e clicando                        | de Relatório d<br>Gestão<br>2004-2014                    |            |
| ceiro Passo: Caso ainda<br>respondente           | não possua                 | a cadastro<br>Acesso<br>ail:                | o para Usuário                                                  | e clicando                        | no link                                                  |            |
| ceiro Passo: Caso ainda<br>respondente           | não possua                 | a cadastro<br>Acesso<br>ail:<br>na:         | o para Usuário                                                  | e clicando<br>os Externo<br>senha | no link                                                  |            |
| ceiro Passo: Caso ainda<br>respondente           | não possua                 | a cadastro<br>Acesso<br>ail:<br>na:         | o para Usuário                                                  | e clicando<br>os Externo<br>senha | de Relatório de Gesta<br>Gesta<br>2004-2014              |            |
| ceiro Passo: Caso ainda<br>respondente           | não possus                 | a cadastro<br>Acesso<br>ail:<br>na:         | o para Usuário                                                  | e clicando<br>os Externo<br>senha | no link                                                  |            |
| ceiro Passo: Caso ainda<br>respondente           | não possua<br>E-ma<br>Sent | a cadastro<br>Acesso<br>ail:<br>na:         | para Usuário                                                    | e clicando<br>os Externo<br>senha | no link<br>DS                                            |            |

| <b>el.</b> 3.0.5                  |                             |                                     |                  |
|-----------------------------------|-----------------------------|-------------------------------------|------------------|
| adastro de Usuário Exte           | rno                         |                                     |                  |
| ENÇÃO! Cadastro destinado a pess  | oas físicas que estejam com | demandas em PROCESSOS ADMINISTRATIN | /OS na instituiç |
| que aqui para continuar           |                             |                                     |                  |
|                                   |                             |                                     |                  |
|                                   |                             |                                     |                  |
| <b>nto Passo:</b> Insira seus da  | dos de cadastro, di         | zite o código da imagem e envi      | e                |
|                                   |                             |                                     | <b>~</b>         |
| Cadastro de Usuário E             | xterno                      |                                     |                  |
|                                   |                             |                                     |                  |
| Dados Cadastrais                  |                             |                                     |                  |
| lome do Representante:            |                             |                                     |                  |
|                                   |                             |                                     |                  |
| :PF:                              | RG:                         | Orgão Expedido                      | or:              |
| elefone Fixo:                     | Telefone Celular:           |                                     |                  |
|                                   |                             |                                     |                  |
| Endereço Residencial:             |                             |                                     |                  |
|                                   |                             |                                     |                  |
| complemento:                      |                             | Bairro:                             |                  |
| stado: Cidade:                    |                             | CEP:                                |                  |
| ▼                                 |                             | ▼]                                  |                  |
| Dados de Autenticação             |                             |                                     |                  |
| mail                              |                             |                                     |                  |
|                                   |                             |                                     |                  |
| Senha (no mínimo 8 caracteres com | letras e números):          |                                     |                  |
|                                   |                             |                                     |                  |
| Confirmar Senha:                  |                             |                                     |                  |
|                                   |                             |                                     |                  |
| 0                                 |                             | Digite o código da imagem ao lado   |                  |
| 9577                              | 1                           |                                     |                  |
| Enviar Voltar                     |                             |                                     |                  |

| sei.ufmt<br>IMPORTA<br>encaminh                                      | t.br diz<br>NTE: As instruções para ativar o seu cadastro foram<br>nadas para o seu e-mail. |
|----------------------------------------------------------------------|---------------------------------------------------------------------------------------------|
| seil                                                                 | OK<br>E-mail:<br>Senha:                                                                     |
| <b>étimo Passo:</b> Essa tela irá abrir e                            | Clique aqui se você ainda não está cadastrado<br>em seu navegador, selecione peticionamento |
| UNIVERSIDADE FEDERAL DE MATO                                         | GROSSO                                                                                      |
| Controle de Acessos<br>Externos<br>Alterar Senha<br>Pesquise Públice | Controle de Acessos Externos                                                                |
| Peticionamento<br>Recibus Eletrônicos de<br>Protocolo                | Nenhum registro encontrado.                                                                 |
|                                                                      |                                                                                             |

| 3 · · · 4 · · · 5 · · · 6 · · ·                                                                                                    |                                                                                                    |
|----------------------------------------------------------------------------------------------------|----------------------------------------------------------------------------------------------------|
|                                                                                                    | LDE MAIO GROSSO                                                                                                    |
| Sel. 3.0.5                                                                                                    | Menu 🕴 🕄                                                                                                    |
| Controle de Acessos                                                                                                    | Controle de Acessos Externos                                                                                                    |
| Alterar Senha                                                                                                    |                                                                                                    |
| Pesquisa Pública                                                                                                    |                                                                                                    |
| Peticionamento<br>Recibos Eletrônicos                                                                                                    | Processo Novo ontra                                                                                                    |
| Protocolo                                                                                                    | ue de la constante de la constante de la constante de la constante de la constante de la constante de la const                                                                                                    |
|                                                                                                    |                                                                                                    |
|                                                                                                    |                                                                                                    |
|                                                                                                    |                                                                                                    |
|                                                                                                    |                                                                                                    |
|                                                                                                    |                                                                                                    |
|                                                                                                    |                                                                                                    |
|                                                                                                    |                                                                                                    |
|                                                                                                    |                                                                                                    |
|                                                                                                    |                                                                                                    |
|                                                                                                    |                                                                                                    |
|                                                                                                    |                                                                                                    |
|                                                                                                    |                                                                                                    |
|                                                                                                    |                                                                                                    |
|                                                                                                    | 1                                                                                                    |
| VRAS C https://sei.ufmt.br/sei/contr                                                                                                    | olador, externo.php?acao=usuario_externo_controle_acessos&acao_origem=usuario_externo_logar&id_orgao_acesso_externo=0&infra_hash=30b0db276304126 😑                                                                                                    |
| ono Passo: Nessa                                                                                                    | tela procurar "Pós-Graduação Lato-Sensu – Ingresso"                                                                                                    |
| ono Passo: Nessa<br>Iniversidade federal de mato gr                                                                                                    | tela procurar "Pós-Graduação Lato-Sensu – Ingresso"<br><sup>30550</sup>                                                                                                    |
| ono Passo: Nessa<br>INIVERSIDADE FEDERAL DE MATO GI<br>SEI. 3.0.5                                                                                                    | tela procurar "Pós-Graduação Lato-Sensu — Ingresso"<br>Rosso<br>Menu 🎗 🗐                                                                                                    |
| ono Passo: Nessa<br>INIVERSIDADE FEDERAL DE MATO GI<br>SEI 3.0.5<br>Controle de Acessos<br>Externos                                                                                                  | tela procurar "Pós-Graduação Lato-Sensu — Ingresso"<br><sup>30550</sup><br>Menu 2 3<br>Peticionar Processo Novo                                                                                                    |
| ono Passo: Nessa<br>INIVERSIDADE FEDERAL DE MATO G<br>SEI 3.0.5<br>Controle de Acessos<br>Externos<br>Alterar Senha                                                                                  | tela procurar "Pós-Graduação Lato-Sensu – Ingresso"<br>Menu 2 3<br>Peticionar Processo Novo                                                                                                    |
| ono Passo: Nessa<br>Iniversidade Federal de Mato d<br>Sell 3.0.5<br>Controle de Acessos<br>Externos<br>Alterar Senha<br>Pesquisa Pública                                                             | tela procurar "Pós-Graduação Lato-Sensu – Ingresso"<br>Menu R Menu R Menu |
| ono Passo: Nessa<br>INIVERSIDADE FEDERAL DE MATO G<br>SEIL 3.0.5<br>Controle de Acessos<br>Externos<br>Alterar Senha<br>Pesquisa Pública<br>Peticionamento ►                                         | tela procurar "Pós-Graduação Lato-Sensu – Ingresso"    Menu & Menu &                                                                            |
| ono Passo: Nessa<br>INIVERSIDADE FEDERAL DE MATO G<br>SEL 3.0.5<br>Controle de Acessos<br>Externos<br>Alterar Senha<br>Pesquisa Pública<br>Peticionamento ►<br>Recibos Eletrônicos de<br>Protocolo   | tela procurar "Pós-Graduação Lato-Sensu – Ingresso"    Menu & Menu &                                                                            |
| ono Passo: Nessa<br>INIVERSIDADE FEDERAL DE MATO GI<br>SEL 3.0.5<br>Controle de Acessos<br>Externos<br>Alterar Senha<br>Pesquisa Pública<br>Peticionamento ►<br>Recibos Eletrônicos de<br>Protocolo  | tela procurar "Pós-Graduação Lato-Sensu – Ingresso"    Menu 2 3    Peticionar Processo Novo    Orientações Gerais    Este ambiente é dedicado para a solicitação de processos.    Se o tipo de processo desejado não se encontra na lista, ele poderá ser aberto diretamente na unidade responsável, que deve informar o nome do solicitante no campo "Interessado" ao cadastrar o processo.                                                                                                    |
| ono Passo: Nessa<br>INIVERSIDADE FEDERAL DE MATO GI<br>SEL 3.0.5<br>Controle de Acessos<br>Externos<br>Alterar Senha<br>Pesquisa Pública<br>Peticionamento ►<br>Recibos Eletrônicos de<br>Protocolo  | tela procurar "Pós-Graduação Lato-Sensu – Ingresso"    Menu 2 2    Peticionar Processo Novo    Orientações Gerais    Este ambiente é dedicado para a solicitação de processos.    Se o tipo de processo desejado não se encontra na lista, ele poderá ser aberto diretamente na unidade responsável, que deve informar o nome do solicitante no campo "Interessado" ao cadastrar o processo.    Verifique previamente com a unidade responsável quais documentos devem ser anexados em seu processo.                                                                                                    |
| ono Passo: Nessa<br>INIVERSIDADE FEDERAL DE MATO GI<br>SEL 3.0.5<br>Controle de Acessos<br>Externos<br>Alterar Senha<br>Pesquisa Pública<br>Peticionamento ►<br>Recibos Eletrônicos de<br>Protocolo  | tela procurar "Pós-Graduação Lato-Sensu – Ingresso"    Menu 2 20    Peticionar Processo Novo    Orientações Gerais    Este ambiente é dedicado para a solicitação de processos.    Se o tipo de processo desejado não se encontra na lista, ele poderá ser aberto diretamente na unidade responsável, que deve informar o nome do solicitante no campo "Interessado" ao cadastrar o processo.    Verifique previamente com a unidade responsável quais documentos devem ser anexados em seu processo.                                                                                                    |
| ono Passo: Nessa<br>INIVERSIDADE FEDERAL DE MATO GI<br>SEL: 3.0.5<br>Controle de Acessos<br>Externos<br>Alterar Senha<br>Pesquisa Pública<br>Peticionamento ►<br>Recibos Eletrônicos de<br>Protocolo | tela procurar "Pós-Graduação Lato-Sensu – Ingresso"<br>™enu<br>Peticionar Processo Novo<br><u>Orientações Gerais</u><br>Este ambiente é dedicado para a solicitação de processos.<br>Se o tipo de processo desejado não se encontra na lista, ele poderá ser aberto diretamente na unidade responsável,<br>que deve informar o nome do solicitante no campo "Interessado" ao cadastrar o processo.<br>Verifique previamente com a unidade responsável quais documentos devem ser anexados em seu processo.<br>Escolha o Tipo do Processo que deseja iniciar:                                                                                                    |
| ono Passo: Nessa<br>JNIVERSIDADE FEDERAL DE MATO GI<br>SEL: 3.0.5<br>Controle de Acessos<br>Externos<br>Alterar Senha<br>Pesquisa Pública<br>Peticionamento ►<br>Recibos Eletrônicos de<br>Protocolo | tela procurar "Pós-Graduação Lato-Sensu – Ingresso"    Menu 2 20    Peticionar Processo Novo    Orientações Gerais    Este ambiente é dedicado para a solicitação de processos.    Se o tipo de processo desejado não se encontra na lista, ele poderá ser aberto diretamente na unidade responsável, que deve informar o nome do solicitante no campo "Interessado" ao cadastrar o processo.    Verifique previamente com a unidade responsável quais documentos devem ser anexados em seu processo.    Escolha o Tipo do Processo que deseja iniciar:    ABERTURA DE TURMA                                                                                                    |
| ono Passo: Nessa<br>JNIVERSIDADE FEDERAL DE MATO GI<br>SEL: 3.0.5<br>Controle de Acessos<br>Externos<br>Alterar Senha<br>Pesquisa Pública<br>Peticionamento ►<br>Recibos Eletrônicos de<br>Protocolo | tela procurar "Pós-Graduação Lato-Sensu – Ingresso"    Menu 2 20    Peticionar Processo Novo    Orientações Gerais    Este ambiente é dedicado para a solicitação de processos.    Se o tipo de processo desejado não se encontra na lista, ele poderá ser aberto diretamente na unidade responsável, que deve informar o nome do solicitante no campo "Interessado" ao cadastrar o processo.    Verifique previamente com a unidade responsável quais documentos devem ser anexados em seu processo.    Escolha o Tipo do Processo que deseja iniciar:    ABERTURA DE TURMA    APOSTILAMETO                                                                                                    |
| ono Passo: Nessa<br>DRIVERSIDADE FEDERAL DE MATO GI<br>SEL: 3.0.5<br>Controle de Acessos<br>Externos<br>Alterar Senha<br>Pesquisa Pública<br>Peticionamento ►<br>Recibos Eletrônicos de<br>Protocolo | tela procurar "Pós-Graduação Lato-Sensu – Ingresso"    Menu R ■    Peticionar Processo Novo    Orientações Gerais    Este ambiente é dedicado para a solicitação de processos.    Se o tipo de processo desejado não se encontra na lista, ele poderá ser aberto diretamente na unidade responsável, que deve informar o nome do solicitante no campo "Interessado" ao cadastrar o processo.    Verifique previamente com a unidade responsável quais documentos devem ser anexados em seu processo.    Escolha o Tipo do Processo que deseja iniciar:    ABERTURA DE TURMA    APOSTILAMETO    APROVEITAMENTO DE ESTUDOS                                                                                                    |
| ono Passo: Nessa<br>INIVERSIDADE FEDERAL DE MATO G<br>SEIL 3.0.5<br>Controle de Acessos<br>Externos<br>Alterar Senha<br>Pesquisa Pública<br>Peticionamento ►<br>Recibos Eletrônicos de<br>Protocolo  | tela procurar "Pós-Graduação Lato-Sensu – Ingresso"    Menu R ■    Peticionar Processo Novo    Orientações Gerais    Este ambiente é dedicado para a solicitação de processos.    Se o tipo de processos desejado não se encontra na lista, ele poderá ser aberto diretamente na unidade responsável, que deve informar o nome do solicitante no campo "Interessado" ao cadastrar o processo.    Verifique previamente com a unidade responsável quais documentos devem ser anexados em seu processo.    Escolha o Tipo do Processo que deseja iniciar:    ABERTURA DE TURMA    APOSTILAMETO    APOVEITAMENTO DE ESTUDOS    ATIVIDADES COMPLEMENTARES                                                                                                    |
| ono Passo: Nessa<br>INIVERSIDADE FEDERAL DE MATO GI<br>SEL 3.0.5<br>Controle de Acessos<br>Externos<br>Alterar Senha<br>Pesquisa Pública<br>Peticionamento ►<br>Recibos Eletrônicos de<br>Protocolo  | tela procurar "Pós-Graduação Lato-Sensu – Ingresso"    Normalizada de colspan="2">Menu 2 20    Peticionar Processo Novo    Orientações Gerais    Este ambiente é dedicado para a solicitação de processos.    Se o tipo de processo desejado não se encontra na lista, ele poderá ser aberto diretamente na unidade responsável, que deve informar o nome do solicitante no campo "Interessado" ao cadastrar o processo.    Verifique previamente com a unidade responsável quais documentos devem ser anexados em seu processo.    Verifique previamente com a unidade responsável quais documentos devem ser anexados em seu processo.    Escolha o Tipo do Processo que deseja iniciar:    ABERTURA DE TURMA    APROVEITAMENTO DE ESTUDOS    ATIVIDADES COMPLEMENTARES    AUTORIZAÇÃO PARA REALIZAÇÃO DE PESOLUSA                                                                                                    |
| ono Passo: Nessa<br>INIVERSIDADE FEDERAL DE MATO GI<br>SEL 3.0.5<br>Controle de Acessos<br>Externos<br>Alterar Senha<br>Pesquisa Pública<br>Peticionamento ►<br>Recibos Eletrônicos de<br>Protocolo  | tela procurar "Pós-Graduação Lato-Sensu – Ingresso"    R0050    Menu     Peticionar Processo Novo    Drientações Gerais    Este ambiente é dedicado para a solicitação de processos.    Se o tipo de processo desejado não se encontra na lista, ele poderá ser aberto diretamente na unidade responsável, que deve informar o nome do solicitante no campo "Interessado" ao cadastrar o processo.    Verifique previamente com a unidade responsável quais documentos devem ser anexados em seu processo.    Escolha o Tipo do Processo que deseja iniciar:    ABERTURA DE TURMA    APOSTILAMETO    APROVEITAMENTO DE ESTUDOS    ATIVIDADES COMPLEMENTARES    AUTORIZAÇÃO PARA REALIZAÇÃO DE PESQUISA    AUXÍ IO VIA CANTINA - DISCENTE                                                                                                    |
| ono Passo: Nessa<br>INIVERSIDADE FEDERAL DE MATO GI<br>SEL 3.0.5<br>Controle de Acessos<br>Externos<br>Alterar Senha<br>Pesquisa Pública<br>Peticionamento ►<br>Recibos Eletrônicos de<br>Protocolo  | tela procurar "Pós-Graduação Lato-Sensu – Ingresso"    R0000    Peticionar Processo Novo    Orientações Gerais    Este ambiente é dedicado para a solicitação de processos.    Se o tipo de processo desejado não se encontra na lista, ele poderá ser aberto diretamente na unidade responsável, que deve informar o nome do solicitante no campo "Interessado" ao cadastrar o processo.    Verifique previamente com a unidade responsável quais documentos devem ser anexados em seu processo.    Escolha o Tipo do Processo que deseja iniciar:    ABERTURA DE TURMA    APOSTILAMETO    APROVEITAMENTO DE ESTUDOS    ATIVIDADES COMPLEMENTARES    AUTORIZAÇÃO PARA REALIZAÇÃO DE PESQUISA    AUXÍLIO VIA CANTINA - DISCENTE    AUXÍLIO VIA CANTINA - DISCENTE                                                                                                    |
| ono Passo: Nessa<br>INIVERSIDADE FEDERAL DE MATO GI<br>SEL: 3.0.5<br>Controle de Acessos<br>Externos<br>Alterar Senha<br>Pesquisa Pública<br>Peticionamento<br>Recibos Eletrônicos de<br>Protocolo   | tela procurar "Pós-Graduação Lato-Sensu – Ingresso"    R0000    Peticionar Processo Novo    Orientações Gerais    Este ambiente é dedicado para a solicitação de processos.    Se o tipo de processo desejado não se encontra na lista, ele poderá ser aberto diretamente na unidade responsável, que deve informar o nome do solicitante no campo "Interessado" ao cadastrar o processo.    Verifique previamente com a unidade responsável quais documentos devem ser anexados em seu processo.    Escolha o Tipo do Processo que deseja iniciar:    ABERTURA DE TURMA    APOSTILAMETO    APROVEITAMENTO DE ESTUDOS    ATIVIDADES COMPLEMENTARES    AUTORIZAÇÃO PARA REALIZAÇÃO DE PESQUISA    AUXÍLIO VIVÊNCIA    AUXILIO VIVÊNCIA                                                                                                    |
| ono Passo: Nessa<br>INIVERSIDADE FEDERAL DE MATO GI<br>SEL: 3.0.5<br>Controle de Acessos<br>Externos<br>Alterar Senha<br>Pesquisa Pública<br>Peticionamento ►<br>Recibos Eletrônicos de<br>Protocolo | tela procurar "Pós-Graduação Lato-Sensu – Ingresso"    Norma de la procurar "Pós-Graduação Lato-Sensu – Ingresso"    Norma de la processo Novo    Orientações Gerais    Este ambiente é dedicado para a solicitação de processos.    Se o tipo de processo desejado não se encontra na lista, ele poderá ser aberto diretamente na unidade responsável, que deve informar o nome do solicitante no campo "Interessado" ao cadastrar o processo.    Verifique previamente com a unidade responsável quais documentos devem ser anexados em seu processo.    Escolha o Tipo do Processo que deseja iniciar:    ABERTURA DE TURMA    APOSTILAMETO    APROVEITAMENTO DE ESTUDOS    ATIVIDADES COMPLEMENTARES    AUTORIZAÇÃO PARA REALIZAÇÃO DE PESQUISA    AUXILIO VIVÊNCIA    AVALIAÇÃO PERICIAL                                                                                                    |
| ono Passo: Nessa<br>JNIVERSIDADE FEDERAL DE MATO GI<br>SEL: 3.0.5<br>Controle de Acessos<br>Externos<br>Alterar Senha<br>Pesquisa Pública<br>Peticionamento ►<br>Recibos Eletrônicos de<br>Protocolo | tela procurar "Pós-Graduação Lato-Sensu – Ingresso"    NOSSO    Peticionar Processo Novo    Orientações Gerais    Este ambiente é dedicado para a solicitação de processos.    Se o tipo de processo desejado não se encontra na lista, ele poderá ser aberto diretamente na unidade responsável, que deve informar o nome do solicitante no campo "Interessado" ao cadastrar o processo.    Verifique previamente com a unidade responsável quais documentos devem ser anexados em seu processo.    Escolha o Tipo do Processo que deseja iniciar:    ABERTURA DE TURMA    APOSTILAMETO    APROVEITAMENTO DE ESTUDOS    ATIVIDADES COMPLEMENTARES    AUTORIZAÇÃO PARA REALIZAÇÃO DE PESQUISA    AUXÍLIO VIA CANTINA - DISCENTE    AUXILIO VIVÊNCIA    AVALIAÇÃO PERICIAL    BOLSA DEMANDA SOCIAL/CAPES                                                                                                    |
| ono Passo: Nessa<br>INIVERSIDADE FEDERAL DE MATO G<br>SEIL 3.0.5<br>Controle de Acessos<br>Externos<br>Alterar Senha<br>Pesquisa Pública<br>Peticionamento ►<br>Recibos Eletrônicos de<br>Protocolo  | tela procurar "Pós-Graduação Lato-Sensu – Ingresso"<br>™™                                                                                                    |
| ono Passo: Nessa<br>INIVERSIDADE FEDERAL DE MATO G<br>SEIL 3.0.5<br>Controle de Acessos<br>Externos<br>Alterar Senha<br>Pesquisa Pública<br>Peticionamento ►<br>Recibos Eletrónicos de<br>Protocolo  | tela procurar "Pós-Graduação Lato-Sensu – Ingresso"    NOSSO    Peticionar Processo Novo    Orientações Gerais    Este ambiente é dedicado para a solicitação de processos.    Se o tipo de processo desejado não se encontra na lista, ele poderá ser aberto diretamente na unidade responsável, que deve informar o nome do solicitante no campo "Interessado" ao cadastrar o processo.    Verifique previamente com a unidade responsável quais documentos devem ser anexados em seu processo.    Verifique previamente com a unidade responsável quais documentos devem ser anexados em seu processo.    Verifique previamente com a unidade responsável quais documentos devem ser anexados em seu processo.    Verifique previamente com a unidade responsável quais documentos devem ser anexados em seu processo.    Verifique previamente com a unidade responsável quais documentos devem ser anexados em seu processo.    Verifique previamente com a unidade responsável quais documentos devem ser anexados em seu processo.    Verifique previamente com a unidade responsável quais documentos devem ser anexados em seu processo.    Verifique previamente com a unidade responsável quais documentos devem ser anexados em seu processo.    Verifique previamente com a unidade responsável quais documentos devem ser anexados em seu processo.    Uter a unidade responsável quais documentos devem ser anexados em seu processo.    APOSTILAMETO  APROVEITAMENTO DE ESTUDOS    AUTORIZAÇÃO PARA REALIZAÇÃO DE                                                                                                    |
| ono Passo: Nessa<br>INIVERSIDADE FEDERAL DE MATO GI<br>SEL 3.0.5<br>Controle de Acessos<br>Externos<br>Alterar Senha<br>Pesquisa Pública<br>Peticionamento ►<br>Recibos Eletrônicos de<br>Protocolo  | tela procurar "Pós-Graduação Lato-Sensu – Ingresso"    NOSSO    Peticionar Processo Novo    Orientações Gerais    Este ambiente é dedicado para a solicitação de processos.    Se o tipo de processo desejado não se encontra na lista, ele poderá ser aberto diretamente na unidade responsável, que deve informar o nome do solicitante no campo "Interessado" ao cadastrar o processo.    Verifique previamente com a unidade responsável quais documentos devem ser anexados em seu processo.    Verifique previamente com a unidade responsável quais documentos devem ser anexados em seu processo.    Verifique previamente com a unidade responsável quais documentos devem ser anexados em seu processo.    Verifique previamente com a unidade responsável quais documentos devem ser anexados em seu processo.    Verifique previamente com a unidade responsável quais documentos devem ser anexados em seu processo.    Verifique previamente com a unidade responsável quais documentos devem ser anexados em seu processo.    Verifique previamente com a unidade responsável quais documentos devem ser anexados em seu processo.    Verifique previamente com a unidade responsável quais documentos devem ser anexados em seu processo.    Verifique previamente com a unidade responsável quais documentos devem ser anexados em seu processo.    Uter a completitation de processo que deseja iniciar:    ABERTURA DE TURMA    AVALIAÇÃO PARA REALIZAÇÃO DE PESQUISA    AUXILIO VIVÊNCIA                                                                                                    |

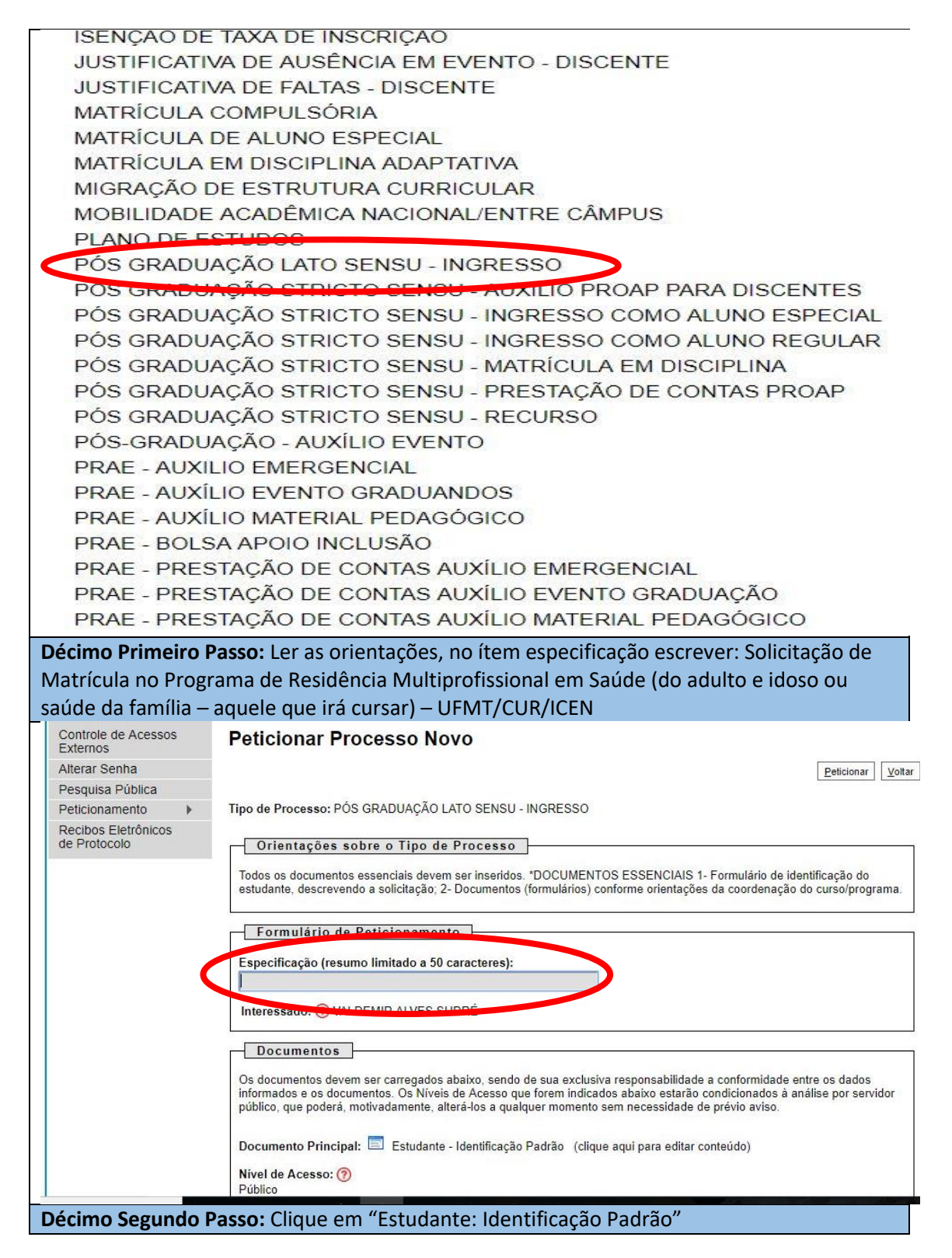

## INSTRUÇÕES PARA MATRÍCULA – SEI

| Pesquisa Pública<br>Peticionamento<br>Recibos Eletrônicos de<br>Protocolo                                                                                                    | Peticionar                                                                                                    |
|----------------------------------------------------------------------------------------------------|----------------------------------------------------------------------------------------------------|
| Peticionamento<br>Recibos Eletrônicos de<br>Protocolo                                                                                                    |                                                                                                    |
| tecibos Eletrônicos de<br>Protocolo                                                                                                    | Tipo de Processo: PÓS GRADUAÇÃO LATO SENSU - INGRESSO                                                                                                    |
|                                                                                                    |                                                                                                    |
|                                                                                                    | Orientações sobre o Tipo de Processo                                                                                                    |
|                                                                                                    | Todos os documentos essenciais devem ser inseridos. "DOCUMENTOS ESSENCIAIS 1- Formulário de identificação do estudante, desorevendo a solicitação; 2- Document<br>(formulários) conforme orientações da coordenação do curso/programa.                                                                                                    |
|                                                                                                    | Formulário de Peticionamento                                                                                                    |
|                                                                                                    | Especificação (resumo limitado a 50 caracteres):                                                                                                    |
|                                                                                                    | Interessado: (1) VALDEMIR ALVES SUDRÉ                                                                                                    |
|                                                                                                    | Documentos                                                                                                    |
|                                                                                                    | Os documentos devem ser carregados abaixo, sendo de sua exclusiva responsabilidade a conformidade entre os dados informados e os documentos. Os Niveis de Acesso<br>que forem indicados abaixo estarão condicionados à análise por servidor público, que poderá, motivadamente, alterá-los a qualquer momento sem necessidade de prévio<br>aviso.                                                                                                    |
|                                                                                                    | Documento Prinkoat: Estudante - Identificação Padrão (dique aqui para editar conteúdo)<br>Nível de Acesso: ?<br>Público                                                                                                    |
|                                                                                                    | Documentos Complementares (30 Mb):<br>Escolher arquivo, Nenhum arquivo selecionado                                                                                                    |
|                                                                                                    | Tipo de Documento: ⑦ Complemento do Tipo de Documento: ⑦                                                                                                    |
|                                                                                                    | Nivel de Acesso: 🔞                                                                                                    |
|                                                                                                    | Público                                                                                                    |
|                                                                                                    |                                                                                                    |
|                                                                                                    | Formato: 🕐 🔍 Nato-digital 🔍 Digitalizado 🛛 Adicionar                                                                                                    |
|                                                                                                    | Formato:  Image: Constraint of the second second |
| écimo Terce<br>ograma de I<br>ultiprofissio                                                                                                    | Formato: ① Nivel de Acesso    Nome do Arquivo  Data  Tamanho  Documento  Nivel de Acesso  Formato  Ações    iro Passo: inserir os dados conforme a imagem abaixo. No ítem curso inserir:    Residência Multiprofissional em Saúde da Família ou Programa de Residência    nal em Saúde do Adulto e Idoso (o curso em que está habilitado), após insira    T/CUR/(CENL Obs : Atontar so ao dotal hamonto                                                                                                    |
| écimo Terce<br>ograma de l<br>ultiprofissio<br>siglas: UFM                                                                                                    | Formatic (P) = Nato-digital © Digitalizado  Accourre    Nome do Arquivo  Data  Tamanho  Documento  Nivel de Acesso  Formato  Ações    iro Passo: inserir os dados conforme a imagem abaixo. No ítem curso inserir:    Residência Multiprofissional em Saúde da Família ou Programa de Residência    nal em Saúde do Adulto e Idoso (o curso em que está habilitado), após insira    T/CUR/ICEN. Obs.: Atentar-se ao detalhamento.                                                                                                    |
| <b>ścimo Terce</b><br>ograma de l<br>ultiprofissio<br>siglas: UFM<br>¤SEI-=-Google Chro                                                                                                    | Formatic (P)  Nato-digital © Digitalizado  Accourre    Nome do Arquivo  Data  Tamanho  Documento  Nivel de Acesso  Formato  Ações    iro Passo: inserir os dados conforme a imagem abaixo. No ítem curso inserir:    Residência Multiprofissional em Saúde da Família ou Programa de Residência    nal em Saúde do Adulto e Idoso (o curso em que está habilitado), após insira    T/CUR/ICEN. Obs.: Atentar-se ao detalhamento.                                                                                                    |
| écimo Terce<br>ograma de l<br>ultiprofissio<br>siglas: UFM<br>¤ SEI - ¤ - Google Chro<br>Seguro   https://sei                                                                                                    | Formatic ()  Nato-digital ()  Digitalizado    Nome do Arguivo  Data  Tamanho  Documento  Nivel de Acesso  Formato  Ações    iro Passo: inserir os dados conforme a imagem abaixo. No ítem curso inserir:    Residência Multiprofissional em Saúde da Família ou Programa de Residência    nal em Saúde do Adulto e Idoso (o curso em que está habilitado), após insira    T/CUR/ICEN. Obs.: Atentar-se ao detalhamento.    me    .ufmt.br/sei/controlador_externo.php?acao=md_pet_editor_montar&id_serie=300&id_orgao_acesso_externo=0&infra_hash=98671e2                                                                                                    |
| écimo Terce<br>ograma de l<br>ultiprofissio<br>siglas: UFM<br>« SEI - « - Google Chro<br>Seguro   https://sei                                                                                                    | Formatic: () Nome do Arguivo    Nome do Arguivo  Data  Tamanho  Documento  Nivel de Acesso  Formato  Ações    iro Passo: inserir os dados conforme a imagem abaixo. No ítem curso inserir:    Residência Multiprofissional em Saúde da Família ou Programa de Residência    nal em Saúde do Adulto e Idoso (o curso em que está habilitado), após insira    IT/CUR/ICEN. Obs.: Atentar-se ao detalhamento.    me    ufmt.br/sei/controlador_externo.php?acao=md_pet_editor_montar&id_serie=300&id_orgao_acesso_externo=0&infra_hash=98671e2    N / S = X & A & II - O / E D O C I Q / E D D O D O D O C I Q / E D D O D O D O D O D O D O D O D O D O                                                                                                    |
| écimo Terce<br>ograma de l<br>ultiprofissio<br>siglas: UFM<br>siglas: UFM<br>setur - Google Chro<br>Seguro   https://set<br>Satvar   P & P                                                                                                    | Formatic:  © Nato-digital © Digitalizado    Nome do Arquivo  Data  Tamanho  Documento  Nivel de Acesso  Formato  Ações    iro Passo:  inserir os dados conforme a imagem abaixo. No ítem curso inserir:    Residência  Multiprofissional em Saúde da Família ou Programa de Residência    nal em Saúde do Adulto e Idoso (o curso em que está habilitado), após insira    IT/CUR/ICEN. Obs.:  Atentar-se ao detalhamento.    me                                                                                                    |
| écimo Terce<br>ograma de l<br>ultiprofissio<br>siglas: UFM<br>sEl-::-Google Chro<br>Seguro   https://sei<br>salvar   P :                                                                                                    | Formatic:  ©  Nato-digital  Digitalizado    Nome do Arguivo  Data  Tamanho  Documento  Nivel de Acesso  Formato  Ações    iro Passo:  inserir os dados conforme a imagem abaixo. No ítem curso inserir:    Residência  Multiprofissional em Saúde da Família ou Programa de Residência    nal em Saúde do Adulto e Idoso (o curso em que está habilitado), após insira    IT/CUR/ICEN. Obs.:  Atentar-se ao detalhamento.    me                                                                                                    |
| Écimo Terce<br>ograma de l<br>ultiprofissio<br>siglas: UFM<br>sEl-::-Google Chro<br>Seguro   https://sei<br>Salvar   P : • • •<br>DENTIFIC<br>1. Nome com<br>2. RGA: INSEI                                                                                                    | Formatic (*)  Nivel de Acesso  Formato  Ações    Nome do Arquivo  Data  Tamanho  Documento  Nivel de Acesso  Formato  Ações    iro Passo: inserir os dados conforme a imagem abaixo. No ítem curso inserir:    Residência  Multiprofissional em Saúde da Família ou Programa de Residência    nal em Saúde do Adulto e Idoso (o curso em que está habilitado), após insira    IT/CUR/ICEN. Obs.: Atentar-se ao detalhamento.    me    .utímt.br/sei/controlador_externo.php?acao=md_pet_editor_montar&id_serie=300&id_orgao_acesso_externo=0&infra_hash=98671e2    N / S * X * 1 A 1 * 0 * 0 * 0 * 0 * 0 * 0 * 0 * 0 * 0 *                                                                                                    |
| Écimo Terce<br>ograma de l<br>ultiprofissio<br>siglas: UFM<br>siglas: UFM<br>savar<br>savar<br>DENTIFIC<br>1. Nome com<br>2. RGA: INSE<br>3. Curso: INS                                                                                                    | Formatic  Nome do Arguivo  Data  Tamanho  Documento  Nivel de Acesso  Formato  Ações    iro Passo:  inserir os dados conforme a imagem abaixo. No ítem curso inserir:    Residência  Multiprofissional em Saúde da Família ou Programa de Residência    nal em Saúde do Adulto e Idoso (o curso em que está habilitado), após insira    IT/CUR/ICEN. Obs.:  Atentar-se ao detalhamento.    me  .uímt.br/sei/controlador_externo.php?acao=md_pet_editor_montar&id_serie=300&id_orgao_acesso_externo=0&infra_hash=98671e2c    N / S = X X & A A II- O- O II O II II II II II II II II II II II                                                                                                    |
| Écimo Terce<br>ograma de l<br>ultiprofissio<br>siglas: UFM<br># SEI - # - Google Chro<br>Seguro   https://sei<br>Balvar P P P P P<br>. IDENTIFIC<br>1. Nome com<br>2. RGA: INSEI<br>3. Curso: INSI<br>4. Graduação                                                                                                    | Formatic  Nome do Arguivo  Data  Tamanho  Documento  Nivel de Acesso  Formato  Ações    riro Passo:  inserir os dados conforme a imagem abaixo. No ítem curso inserir:    Residência  Multiprofissional em Saúde da Família ou Programa de Residência    nal em Saúde do Adulto e Idoso (o curso em que está habilitado), após insira    T/CUR/ICEN. Obs.:  Atentar-se ao detalhamento.    me                                                                                                    |
| Écimo Terce<br>ograma de l<br>ultiprofissio<br>siglas: UFM<br>: SEI-::- Google Chro<br>Seguro   https://sei<br>Salvar   2 2 2 2<br>. IDENTIFIC<br>1. Nome com<br>2. RGA: INSEI<br>3. Curso: INS<br>4. Graduação<br>5. Campus E                                                                                                    | Formatic  ©  Nato-digital  Digitalizado    Nome do Arguivo  Data  Tamanho  Documento  Nivel de Acesso  Formato  Ações    riro Passo:  inserrir os dados conforme a imagem abaixo. No ítem curso inserir:    Residência  Multiprofissional em Saúde da Família ou Programa de Residência    nal em Saúde do Adulto e Idoso (o curso em que está habilitado), após insira    T/CUR/ICEN. Obs.:  Atentar-se ao detalhamento.    me  .utmt.br/sei/controlador_externo.php?acao=md_pet_editor_montar&id_serie=300&id_orgao_acesso_externo=0&infra_hash=98671e2c    N / S * X * A * Terto_V / C * V / C * V /                                                                                                    |
|                                                                                                    | Formatic  Nome do Arguivo  Data  Tamanho  Documento  Nivel de Acesso  Formato  Ações    iro Passo:  inserir os dados conforme a imagem abaixo. No ítem curso inserir:    Residência  Multiprofissional em Saúde da Família ou Programa de Residência    nal em Saúde do Adulto e Idoso (o curso em que está habilitado), após insira    IT/CUR/ICEN. Obs.:  Atentar-se ao detalhamento.    me  .ufmt.br/sei/controlador_externo.php?acao=md_pet_editor_montar&id_serie=300&id_orgao_acesso_externo=0&infra_hash=98671e2c    N / S = X & A A = - O - O O E O O O CI O O E O O O CULTANTE  .updet a a - O - O O E O O O CULTANTE    releto:  INSERIR SEU NOME    RIR O NOME DO PROGRAMA  .updet Graduação: ESCREVER PÓS-GRADUAÇÃO    SCREVER CAMPUS UNIVERSITÁRIO DE RONDONÓPOLIS  VSERIR NUMERO DO CELULAR                                                                                                    |
| écimo Terce<br>ograma de l<br>ultiprofissio<br>siglas: UFM<br>siglas: UFM<br>sigl | Formatic  Nome do Arguivo  Data  Tamanho  Documento  Nivel de Acesso  Formato  Ações    irio Passo:  inserir os dados conforme a imagem abaixo. No ítem curso inserir:    Residência  Multiprofissional em Saúde da Família ou Programa de Residência    nal em Saúde do Adulto e Idoso (o curso em que está habilitado), após insira    IT/CUR/ICEN. Obs.:  Atentar-se ao detalhamento.    me  .ufmt.br/sei/controlador_externo.php?acao=md_pet_editor_montar&id_serie=300&id_orgao_acesso_externo=0&infra_hash=98671e2c    N / S * X & A & H - O - O O E O O O E O O O SOUCITANTE  .pet_editor_montar&id_serie=300&id_orgao_acesso_externo=0&infra_hash=98671e2c    N/S S * X & A & H - O - O O E O O O SOUCITANTE  .pet_editor_montar&id_serie=300&id_orgao_acesso_externo=0&infra_hash=98671e2c    N/S S * X & A & H - O - O O E C O O SOUCITANTE  .pet_editor_montar&id_serie=300&id_orgao_acesso_externo=0&infra_hash=98671e2c    Screver  RIS O NOME DO PROGRAMA  .licenciatura, Graduagão-Bacharelado ou Pós-Graduagão: ESCREVER PÓS-GRADUAÇÃO    Screver CAMPUS UNIVERSITÁRIO DE RONDONÓPOLIS  .serie R NUMERO DO CELULAR    EAD ou PARFOR:  ESCREVER PRESENCIAL                                                                                                    |
|                                                                                                    | Formatic:  © Nato-digital  Distribution    Nome do Arguivo  Data  Tamanho  Documento  Nivel de Acesso  Formato  Ações    irio Passo:  inserir os dados conforme a imagem abaixo. No ítem curso inserir:    Residência  Multiprofissional em Saúde da Família ou Programa de Residência    nal em Saúde do Adulto e Idoso (o curso em que está habilitado), após insira    IT/CUR/ICEN. Obs.:  Atentar-se ao detalhamento.    me    .ufmt.br/sei/controlador_externo.php?acao=md_pet_editor_montar&id_serie=300&id_orgao_acesso_externo=0&infra_hash=98671e2c    N / S = X & A A Te O () () () () () () () () () () () () ()                                                                                                    |
| écimo Terce<br>ograma de<br>ultiprofissio<br>siglas: UFM<br>:: SEI - :: - Google Chro<br>Seguro   https://sei<br>Salvar   • • • • •<br>. IDENTIFIC<br>1. Nome com<br>.2. RGA: INSEI<br>.3. Curso: INSI<br>.4. Graduação<br>.5. Campus: E<br>.6. Telefone: I<br>.7. Presencial<br>.8. Caso EAD o<br>DETALHAM                                                                                                    | Formato:  Nome do Arquivo  Data  Tamanho  Documento  Nivel de Acesso  Formato  Ações    iro Passo:  inserir os dados conforme a imagem abaixo. No ítem curso inserir:    Residência  Multiprofissional em Saúde da Família ou Programa de Residência    nal em Saúde do Adulto e Idoso (o curso em que está habilitado), após insira    IT/CUR/ICEN. Obs.:  Atentar-se ao detalhamento.    me  .uímt.br/sei/controlador_externo.php?acao=md_pet_editor_montar&id_serie=300&id_orgao_acesso_externo=0&infra_hash=98671e2c    N / S ** & A A # * O () * O O CULTANTE                                                                                                    |

**Décimo Quarto Passo:** Inserir todos os arquivos solicitados (inserir documentos originais), primeiro especifiue qual será o documento enviado e após selecione o arquivo digitalizado, depois que escolher o arquivo e especificá-lo, clique em adicionar. "Um a um" adicione todos os documento solicitados e prossiga, clique em peticionar.

| Os<br>qu<br>av                                                      |                                                                                                    |                              |                                   |           |
|---------------------------------------------------------------------|----------------------------------------------------------------------------------------------------|------------------------------|-----------------------------------|-----------|
| av                                                                  | documentos devem ser carregados abaixo, sendo de sua exclusiva responsabilidade a conformidade entre os dados informados e os doc<br>forem indicados abaixo estarão condicionados à análise por servidor público, que poderá, motivadamente, alterá-los a qualquer momento<br>so | umentos. Os l<br>sem necessi | Níveis de Aces<br>idade de prévie | sso<br>io |
| De                                                                  | <br>sumento Principal: 🛄 Estudante - Identificação Padrão (clíque aqui para editar conteúdo)                                                                                                    |                              |                                   |           |
| Nir<br>Pú                                                           | rel de Acesso: ⑦                                                                                                    |                              |                                   |           |
|                                                                     | cumentos Complementares (30 Mb):                                                                                                    |                              |                                   | _         |
| Tip                                                                 | scoiner arguivo   IMS_//21.3FG<br>co de Documento: ⑦ Complemento do Tipo de Documento: ⑦                                                                                                    |                              |                                   |           |
| Ni                                                                  | vel de Acesso: (?)                                                                                                    |                              |                                   |           |
| Pú<br>Fo                                                            | bilco<br>mato: 😚 💿 Nato-digital 🖲 Digitalizado 🛛 Conferência e m o documento digitalizado:                                                                                                    |                              |                                   |           |
|                                                                     | Documento Original Tamanho Documento Nivel de Acesso I                                                                                                    | ormato                       | Ações                             |           |
|                                                                     |                                                                                                    |                              |                                   | _         |
| Décimo                                                              | Quinto Passo: Para terminar selecione o cargo/função "estudante"                                                                                                    | ' e insii                    | ra sua                            |           |
| senha (c                                                            | riada para acessar o sistema) ela é sua assinatura. Assim que inseri                                                                                                    | r sua s                      | enha                              |           |
| pression                                                            | e enter ou clique em assinar.                                                                                                    |                              |                                   |           |
| ento                                                                |                                                                                                    | 2013-04                      |                                   |           |
| Sel :: SEI -                                                        | Concluir Peticionamento - Assinatura Eletrônica :: - Google Chrome                                                                                                    | 73 <u>777</u>                |                                   | ×         |
| 🔒 Segu                                                              | o https://sei.ufmt.br/sei/controlador_externo.php?id_tipo_procedimento=86&acao=petic                                                                                                    | ionament                     | to_usuar                          | 2         |
| Conc                                                                | luir Peticionamento - Assinatura Eletrônica                                                                                                    |                              |                                   |           |
| Conc                                                                |                                                                                                    | A                            | ur Eastar                         |           |
|                                                                     |                                                                                                    | <u>V</u> ssa                 | rechar                            |           |
| Usuário<br>Mai per                                                  | a consulta periodica ao SCI, a fim de venificar o rececimento de intimações eletronicas.<br>Externo:                                                                                                    |                              |                                   |           |
| Usuário<br>VAL DEL<br>Cargo/Fu<br>Estudan                           | a consulta pendulua ao SEI, a tim de vernicar o recepimento de intimações eletifonicas.<br>Externo:<br>Inção:<br>e Verso ao SEI:                                                                                                    |                              |                                   |           |
| Cargo/Fu<br>Estudan<br>Senha de                                     | a consulta periodica ao SEI; a ilm de verinicar o recedimiento de intimações eletronicas.<br>Externo:<br>e                                                                                                    |                              |                                   |           |
| Usuário<br>VAL DEL<br>Cargo/Fu<br>Estudan<br>Senha du               | a consulta periodica ao SEI; a tim de vernicar o recedimento de intimações eletitonicas.<br>Externo:<br>e                                                                                                    |                              |                                   |           |
| Usuário<br>Vel PEU<br>Cargo/Fu<br>Estudan<br>Senha du               | a contauta pendulua ao SEI, a tim de vernicar o recepimento de intimações eletitonicas.<br>Externo:<br>nção:<br>e ▼<br>Acesso ao SEI:                                                                                                    |                              |                                   |           |
| Usuário<br>Val por<br>Cargo/Fu<br>Estudan<br>Senha du               | a contauta pendulua ao SEI, a tim de vernicar o recebimento de intimações eletitonicas.<br>Externo:<br>nção:<br>e<br>Acesso ao SEI:                                                                                                    |                              |                                   |           |
| Usuário<br>Mai por<br>Cargo/Fu<br>Estudan<br>Senha di               | a consulta pendulua ad SEI, a tim de verinicar o recebimento de intimações eletronicas.<br>Externo:<br>inção:<br>e<br>Acesso ao SEI:                                                                                                    |                              |                                   |           |
| Usuário<br>Vsu peru<br>Cargo/Fu<br>Estudan<br>Senha di              | a consulta pendulua ad SEI, a tim de verinicar o recebimento de intimações eletronicas.<br>Externo:<br>inção:<br>e                                                                                                    |                              |                                   |           |
| Usuário<br>Va pet<br>Cargo/Fu<br>Estudan<br>Senha du                | a consulta pendulua ao SEI, a tim de vernicar o recebimento de intimações eletronicas.<br>Externo:<br>Inção:<br>e                                                                                                    |                              |                                   |           |
| Senha di                                                            | a contauta pendolica ao SEI, a lim de verincar o recebimento de intimações eletronicas.<br>Externo:<br>inção:<br>e ▼<br>Acesso ao SEI:                                                                                                    |                              |                                   |           |
| Usuário<br>NAL DEM<br>Cargo/Fu<br>Estudan<br>Senha di               | a contauta pendotica ao SEI, a tim de verinicar o recebimento de intimações eletitonicas.<br>Externo:<br>inção:<br>e                                                                                                    |                              |                                   |           |
| Usuário<br>NAL DEM<br>Cargo/Fu<br>Estudan<br>Senha di               | a contauta pendolica ao SEI, a lim de verincar o recebimento de intimações eletronicas.<br>Externo:<br>inção:<br>e                                                                                                    |                              |                                   |           |
| Encompe<br>Usuário<br>Mau peru<br>Cargo/Fu<br>Estudan<br>Senha du   | a consulta pendolica ao SEI, a tim de vemicar o recebimento de intimações eletronicas.<br>Externo:<br>nção:<br>e                                                                                                    |                              |                                   |           |
| Encontre,<br>Usuário<br>Nau peru<br>Estudan<br>Senha di             | a consulta pendolica ad SEI, a lim de vemicar o recebimento de intimações eletronicas.<br>Externo:<br>nção:<br>e                                                                                                    |                              |                                   |           |
| Encontre,<br>Usuário<br>Mar peru<br>Cargo/Fu<br>Estudan<br>Senha di | a consulta pendolica ad SEI, a tim de venicar o recebimento de intimações eletronicas.<br>Externo:<br>nção:<br>e                                                                                                    |                              |                                   |           |
| Gua doc                                                             | umentação será analisada, anote o número do processo, o e-mail e                                                                                                    | senha                        | utiliza                           | di        |
| Sua docto                                                           | a consulta pendolos ao SEI, a lim de vemicar o recebimento de intimações eletronicas.                                                                                                    | senha                        | utiliza                           | di        |
| Sua doc                                                             | a consuma pendonce ad SEI, a imi de verindar o recedormento de intimagões eletronicas.                                                                                                    | senha                        | utiliza                           | di        |
| Sua doct                                                            | a consulta pendolos ao SEI, a lim de vemicar o recebimento de intimações eletronicas.                                                                                                    | senha                        | utiliza                           | da        |